يفارة سلطنت عُهان الملحقيَّتَ الثقافيَّتَ ولشنطن

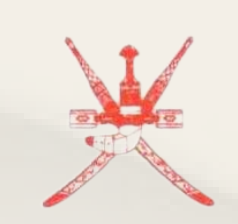

Embassy of The Sultanate of Oman Cultural Division Washington, D.C.

### تصديق و معادلة الشهادة

أعزاءنا الطلبة الخريجين، شكرًا لجهودكم المبذولة طوال فترة الابتعاث. الخطوات التي عليكم اتباعها لإنهاء إجراءات تصديق ومعادلة الشهادة مرفقة في الأسفل. متمنين لكم كل التوفيق

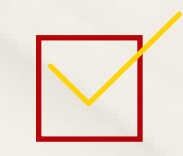

المرحلة الأولى: الإجراءات المتعلقة بالملحقية:

يرسل الطالب الآتي إلى الملحقية:

١ خطاب إكمال الدر اسة مع توقيع المشرف الأكاديمي في الجامعة... مرفق نسخة

٢ - يطلب من الجامعة إرسال كشف الدرجات النهائي (بالبريد الالكتروني المباشر)

بعد الانتهاء من رصد الدرجات النهائية

- تقوم الملحقية بتحويل حالة الطالب في موقع الوزارة من طالب قيد الدراسة إلى خريج بعد صدور كشف الدرجات

النهائى وصرف جميع مستحقاته

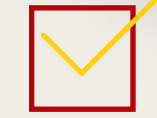

المرحلة الثانية: الإجراءات المتعلقة بالوزارة:

يقوم الطالب بالآتي على موقع الوزارة: (اتبع الخطوات في الصفحة التالية) يقوم الطالب بإرفاق المستندات التالية:

- خطاب التخويل - كشف الدرجات الرسمى النهائي - خطاب إكمال الدر اسة من الجامعة (انقر هذا للحصول على الاستمارة) - شهادة التخرج حين صدور ها لإكمال المعادلة - نسخة من شهادة التعليم العام (الثانوية) أو ما يعادلها - نسخة من جو از السفر - نسخة من ختم الخروج (إن وُجد)

تنويه:

- التصديق سيتم عبر الانترنت (اونلاين) عن طريق الملحقية، أما المعادلة ستتم مباشرة فور انتهاء التصديق وبشكل تلقائي ولكن لن تنتهي حتى يرفق الطالب نسخة من شهادة التخرج - طلب المعادلة يتم رفعه على النظام في موقع وزارة التعليم العالي والبحث العلمي والابتكار - يجب على الطالب التأكد من بريده الالكتروني ومراجعته باستمرار حيث سيتم التواصل معه من قِبل لجنة المعادلة في حالة نقص أي مستندات مطلوبة

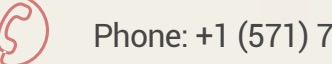

Phone: +1 (571) 722-0000

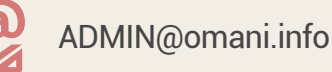

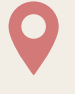

Address: 8381 Old Courthouse Rd # 205, Vienna, VA 22182

يفارة سلطنت عُهان الملحقيَتى الثقافيَّتى واشنطن

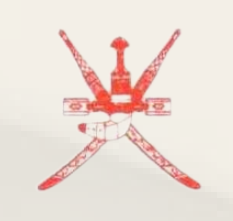

Embassy of The Sultanate of Oman Cultural Division Washington, D.C.

### اتبع الخطوات الآتية:

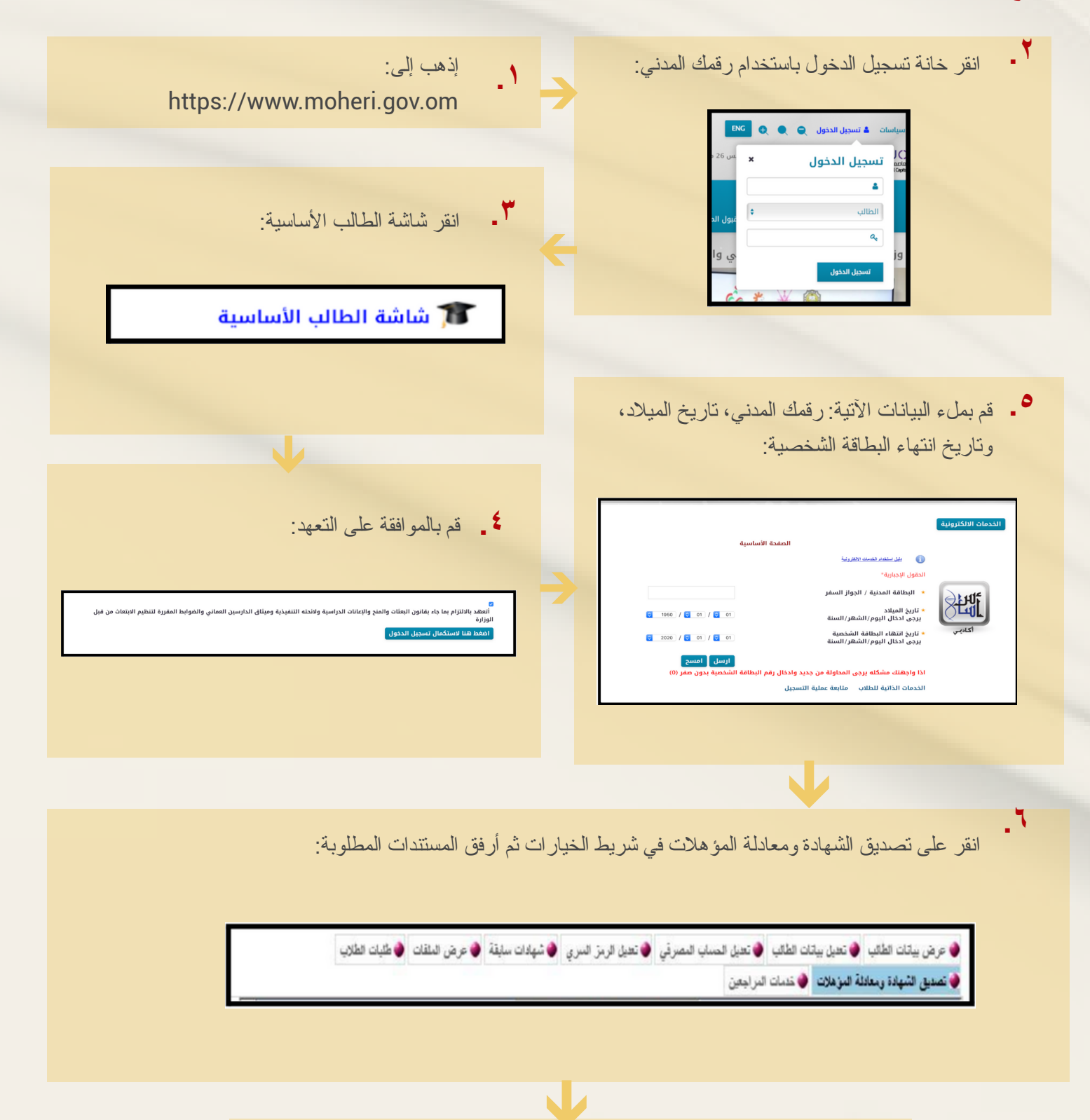

|                                                                                                    | ۲_ قم بتعبئة البيانات اللازمة:                                                                                                    |
|----------------------------------------------------------------------------------------------------|----------------------------------------------------------------------------------------------------|
| مرهن الطبَّات السابنة                                                                                                    | • درع الطلب [منايت الإكاد                                                                                                    |
| برجى ادغال ببانك الطلب                                                                                                    |                                                                                                    |
| ت المطلوبة والتكد من إعتبار عانة التعبير من خريج تغنيري الى خريج. ويجب اصافة الشهادة والكشف الدرجات<br>بيفيه                                              | المقول الاجبارية"<br>لقت بطلب تحديث للبنات الاكتيبية طبه برجى نعباة البناة<br>المعمد للرميس للجديد<br>المعمد للرميس للجديد<br>المعمد للرميس للجديد<br>المعمد للرميس للجديد<br>المعمد للرميس<br>المعمد للرميس<br>المعمد للرميس<br>المعمد للرميس<br>المعمد للرميس<br>المعمد للرميس<br>المعمد للرميس<br>المعمد للرميس<br>المعمد المعمد المعمد المعمد المعمد المعمد<br>المعمد المعمد المعمد المعمد المعمد المعمد<br>المعمد المعمد المعمد المعمد المعمد المعمد المعمد المعمد<br>المعمد المعمد المعمد المعمد المعمد المعمد المعمد المعمد<br>المعمد المعمد المعمد المعمد المعمد المعمد المعمد المعمد المعمد المعمد المعمد المعمد المعمد المعمد المعمد المعمد<br>المعمد المعمد المعمد المعمد المعمد المعمد المعمد المعمد المعمد المعمد المعمد المعمد المعمد المعمد المعمد المعمد<br>المعمد المعمد المعمد المعمد المعمد المعمد المعمد المعمد المعمد المعمد المعمد المعمد المعمد المعمد المعمد المعمد<br>المعمد المعمد المعمد المعمد المعمد المعمد المعمد المعمد المعمد المعمد المعمد المعمد المعمد المعمد المعمد المعمد<br>المعمد المعمد المعمد المعمد المعمد المعمد المعمد المعمد المعمد المعمد المعمد المعمد المعمد المعمد المعمد المعم<br>المعمد المعمد المعمد المعمد المعمد المعمد المعمد المعمد المعمد المعمد المعمد المعمد المعمد المعمد المعمد المعمد<br>المعمد المعمد المعم المعمد المعمد المعمد المعمد المعمم ا |
|                                                                                                    | بيكات الطب<br>(لحد الأكسى 4000 حرب)                                                                                                    |
|                                                                                                    |                                                                                                    |
| · · · · · · · · · · · · · · · · · ·                                                                                                    |                                                                                                    |
| ١ ريالات عماني في موقع الوزارة                                                                                                    | • قم بدفع رسوم                                                                                                    |
|                                                                                                    |                                                                                                    |
|                                                                                                    | <b>٩ _</b> قم بإرفاق الملفات المطلوبة:                                                                                                    |
| ز قال قائلات                                                                                                    |                                                                                                    |
| مرجى المتيال توع العلف<br>سابقة لاع<br>رجات لا 205.8076171875<br>رجات لا منف الملي الملي الملي الملي الملي الملي المالي الملي الملي الملي الملي الملي الم | العلات<br>برین افغار العلام لتسیله<br>Browse                                                                                                    |
|                                                                                                    |                                                                                                    |
|                                                                                                    |                                                                                                    |
|                                                                                                    |                                                                                                    |

تنويه: يرجى إخطار المشرف الأكاديمي بالملحقية الثقافية بعد تقديم الطلب في موقع الوزارة

Embassy of The Sultanate of Oman Cultural Division Washington, D.C.

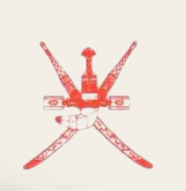

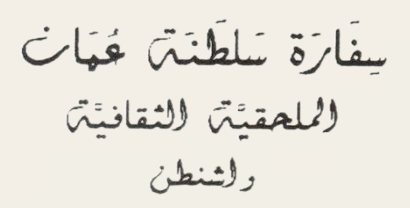

## **Degree Attestation & Equivalence**

Dear graduates, we appreciate your hard work during your study abroad program. Kindly follow the steps below to complete your degree Attestation & Equivalency

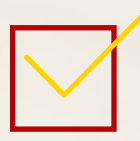

# First step: Cultural division related procedures:

#### The student should send the following to the Cultural Division:

1.Completion letter form signed by his academic adviser at the university (The form is attached )

2 Request the the final official transcript to be sent electronically to his academic

advisor in the Cultural Division office

After the Cultural Division receives the student's final official transcript, the status on the

MOHE website will be changed from enrolled to graduate student, and he/she will

receive related excess luggage fees

# Second step: Ministry related procedures:

#### The student should do the following on MOHE website:

- 1- Request Degree authentication and equivalency
- 2- Pay 10 riyals authentication and equivalency fee
- 3- Attach the following documents:
- Authorization letter
- Final transcript
- Completion letter filled by your university advisor (Click here to find the form)
- A copy of student's diploma when issued to complete the equivalency
- A copy of high school certificate
- A copy of the passport
- A copy of the exit stamp if available

### Notice:

- The authentication will be done online through the Cultural Division office. As for the equivalency, it will take place immediately upon completion of authentication and automatically, but it will not end until the student attaches a copy of their diploma
- The equivalency request is uploaded to the system on MOHE website
- The student must check their email regularly, as they will be contacted by the equivalency committee to request any additional documents

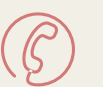

Phone: +1 (571) 722-0000

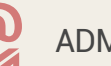

ADMIN@omani.info

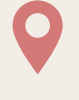

Address: 8381 Old Courthouse Rd # 205, Vienna, VA 22182

| Embassy of<br>The Sultanate of Oman<br>Cultural Division<br>Washington, D.C.                                                                                             | سِفَارَة سَلطَنَتْ مُحَمَان<br>(لملحقيَّة للثقافيَّة<br>ولشنطن                                                                                                    |
|----------------------------------------------------------------------------------------------------|----------------------------------------------------------------------------------------------------|
| llow the steps below :                                                                                                    |                                                                                                    |
| 1. Go to https://www.moheri.gov.om/                                                                                                    | <b>2.</b> Use your ID number to login                                                                                                    |
| <b>3.</b> Click on Academic Services Portal                                                                                                    | Login × Search Q<br>stu<br>student ¢<br>ghe Login                                                                                                    |
| Academic Services Portal                                                                                                    |                                                                                                    |
| V                                                                                                    | <b>5.</b> Fill the required information: ID number, birth date, and ID expiry date:                                                                                                    |
| <b>4.</b> Accept the rules and regulations :                                                                                                    | Student Start Page                                                                                                    |
| Yes, I have read and understood the rules and regulations document Proceed to Login                                                                                      | Accidemic       • ID Expiry Date<br>(Choose Date/Month/Year)       01 v/ (01 v) / (2020 v)         Submit       Clear         Please give ID Number without the beginning "0"         Academic Services Login       Academic Registration Status |
|                                                                                                    |                                                                                                    |
| <b>6</b> . Click on the Certificate Attestation & Equ                                                                                                    | uivalency :                                                                                                    |
| View Profile         Edit Profile         Edit Bank Account         Edit Password           Certificate Attestation & Equivalence         Customer Service         Stude | Previous Qualifications View Files Electronic Services                                                                                                    |
|                                                                                                    |                                                                                                    |
| Click on the New Request for Attestation                                                                                                    | on :                                                                                                    |

| Studen                                               | t ID                                                             |                                                                                               | S                                                      | tudent Name                                                                                                    |                  |                                 |
|------------------------------------------------------|------------------------------------------------------------------|-----------------------------------------------------------------------------------------------|--------------------------------------------------------|----------------------------------------------------------------------------------------------------|------------------|---------------------------------|
| PDF                                                  | moad PDF Impo                                                    | ortant Notice before Submit                                                                   | ting Attestation & Equi                                | valency Request                                                                                                    |                  |                                 |
| The exce<br>regret to                                | ptional circ                                                     | umstances of the Corona pand<br>t your Attestation requests ma                                | femic, has caused the clo<br>av take longer than the u | osure of some Higher e                                                                                                    | ducation institu | itions worldwide; due to this v |
|                                                      |                                                                  | your received on requests in                                                                  | ay some ronger than the t                              | and the second second sec |                  |                                 |
| Add No                                               | Degree                                                           | . Cortificato to croato atte                                                                  | estation equivalence                                   | request                                                                                                    |                  |                                 |
| Add Ne                                               | w Degree o                                                       | or Certificate to create atte                                                                 | estation, equivalence                                  | request                                                                                                    |                  |                                 |
| Add Ne<br>Attesta                                    | w Degree o                                                       | or Certificate to create atte                                                                 | estation, equivalence                                  | request                                                                                                    |                  |                                 |
| Add Ne<br>Attesta                                    | w Degree o<br>tion & Equ<br>s found                              | er Certificate to create atte                                                                 | estation, equivalence                                  | request                                                                                                    |                  |                                 |
| Add Ne<br>Attesta<br>No record                       | w Degree of<br>tion & Equ<br>s found<br>estation &               | or Certificate to create atte<br>ivalence Request Details<br>Equivalence Details              | estation, equivalence                                  | request                                                                                                    |                  |                                 |
| Add Ne<br>Attesta<br>No record<br>New Att<br>Country | w Degree c<br>tion & Equ<br>s found<br>estation &<br>Certificate | r Certificate to create atte<br>ivalence Request Details<br>Equivalence Details<br>Main Major | estation, equivalence<br>Sub Major                     | request<br>University                                                                                                    | ls<br>Attested?  |                                 |

 $\mathbf{V}$ 

nication

View Profile Edit Brofile Edit Bank Account Edit Password Previous Qualifications View Files Electronic Services

Customer Service Student Comm

### 8. Upload required documents for Attestation :

ate Attestation & Equivalence

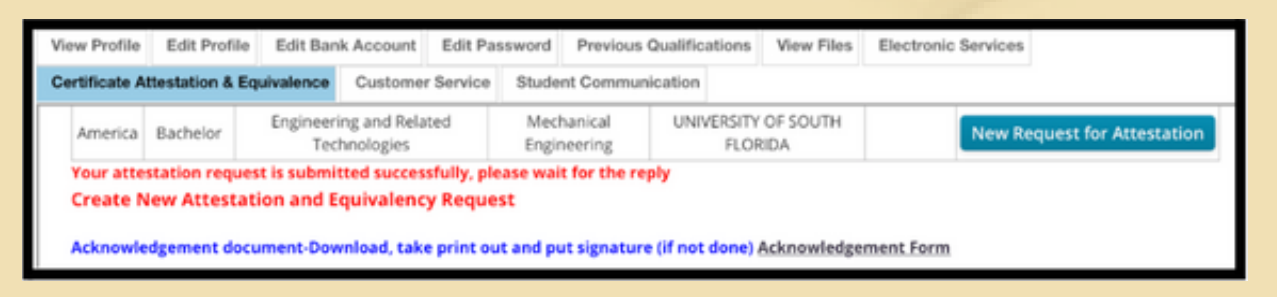

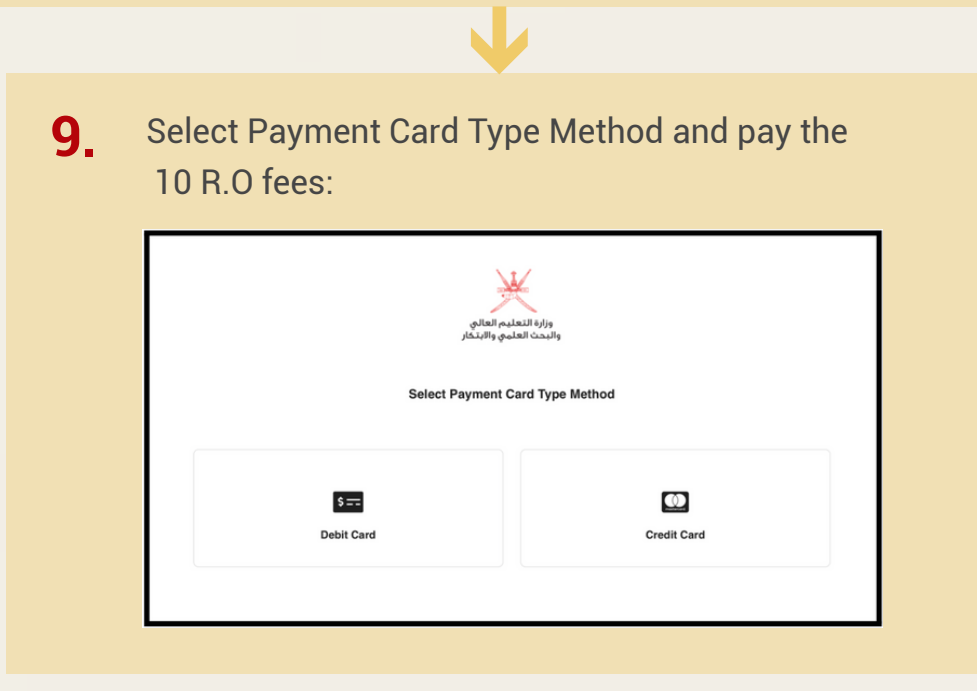

#### Notice:

Please notify your Academic Advisor at the Cultural Division office that request has been submitted